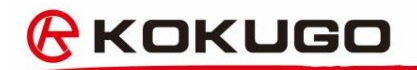

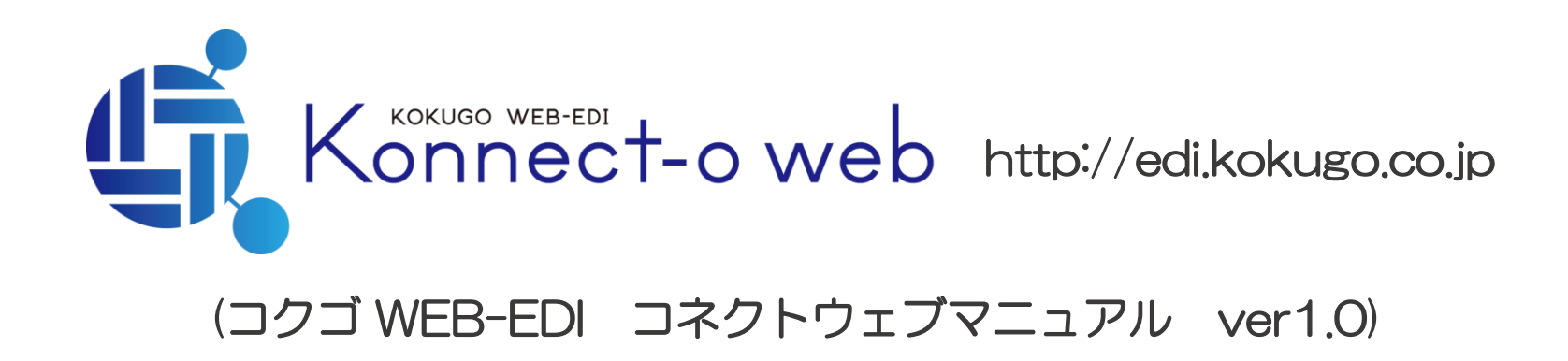

### <mark>⊘кокидо</mark>

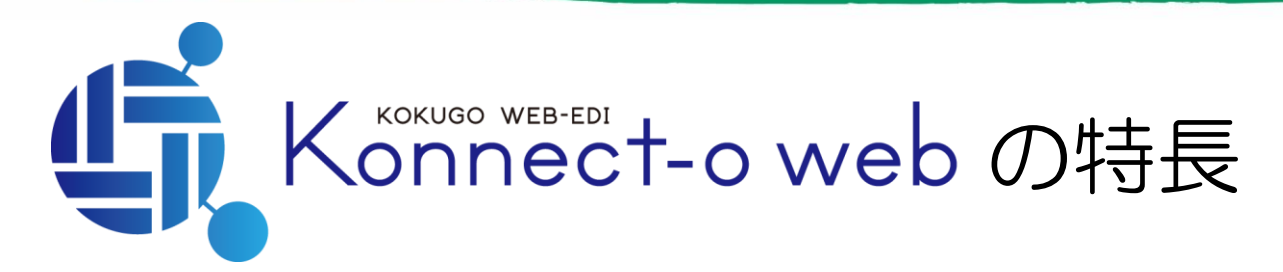

- 伝票形式の入力で、お見積依頼やご発注ができます。
- ・商品コードがわからなくてもお見積依頼やご発注ができます。
   ✓曖昧な商品指定が可能です。
   ✓図面や簡易図などファイル指定も可能です。
- 一般的なECサイトのように、商品検索からお見積依頼や ご発注ができます。
- •お見積状況やご注文状況がご確認いただけます。
- Konnect-o web以外のご発注を含め、全てのご発注結果 がご覧いただけます。

お見積・ご発注の流れ

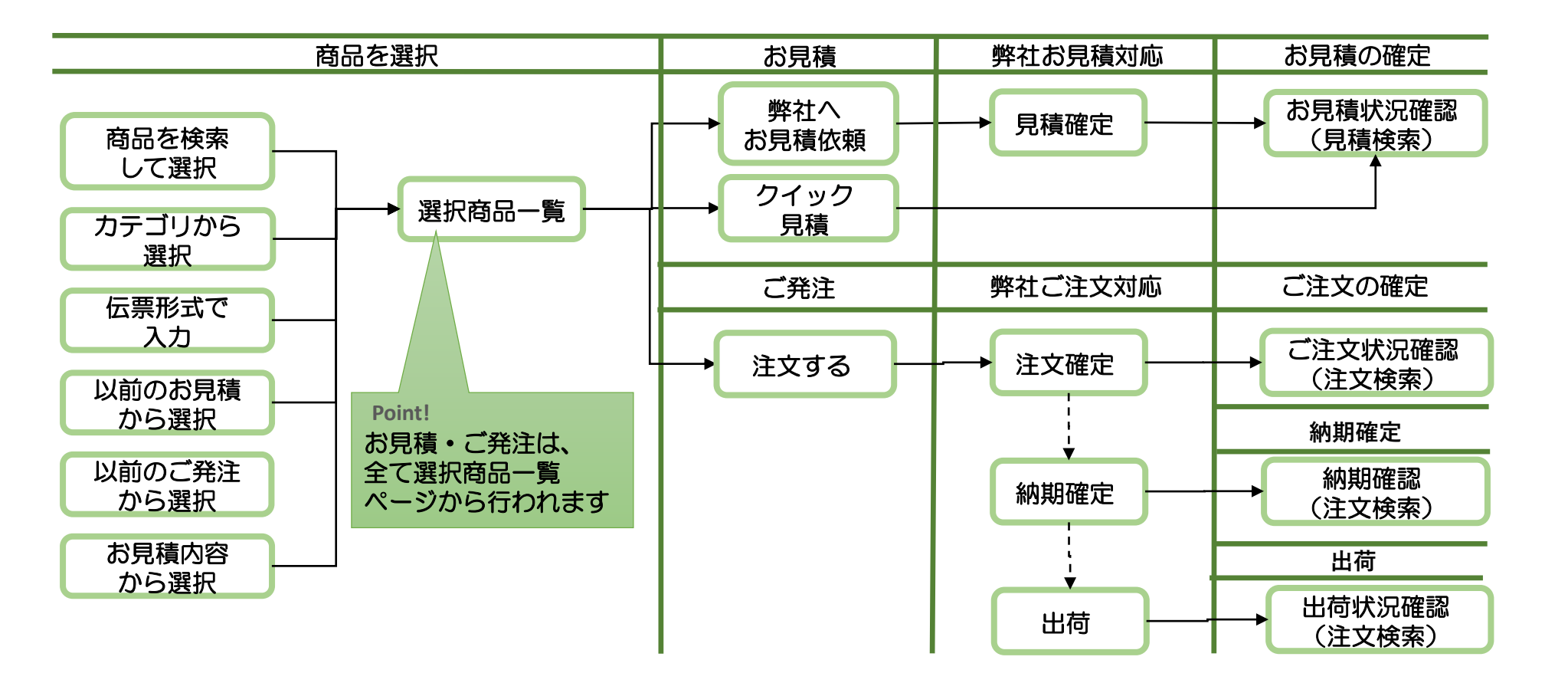

ログイン

| Kommeet-o web                                                                                                | 1 ① ロクインハーン                                                      |
|----------------------------------------------------------------------------------------------------|------------------------------------------------------------------|
| x-ルアドレス<br>Jtスワード<br>ログイン                                                                                    | <ul><li>✓ トップページを表示します。</li><li>✓ 左上部にログインブロックが表示されます。</li></ul> |
|                                                                                                    | ② ログイン                                                           |
|                                                                                                    | ✓ 登録されたメールアドレスとパスワードを<br>スカレます                                   |
| <ul> <li>サニタリー転品</li> <li>・ 標直ステッカー転品</li> <li>・ チューブ・ホース製品</li> <li>・ ジョイント・コネクタ・パルブコック・</li> </ul>         | ✓「ログイン」ボタンをクリックします。                                              |
| パンド総合<br>▶ 防約ゴム、グロメット、Oリング、ベル<br>ト製品<br>▶ パム・ウライモーク書材報告                                                      | ③お見積・ご注文                                                         |
| <ul> <li>コムノハアフリカ15000</li> <li>環境大会構成系品</li> <li>解定時代製品</li> <li>工具・研想が製品</li> <li>運動・保留・製理・設備製品</li> </ul> | <ul> <li>✓ お見積・ご注文をするにはログインが必要<br/>となります。</li> </ul>             |
|                                                                                                    | ✓ お貝積・ご注文はご扣当者様ごとに履歴を                                            |

- ✓ お見積・ご注文はご担当者様ごとに履歴を 保持します。
- ④ご利用開始について
  - ✓ご担当者様の登録については弊社担当まで お問い合わせください。

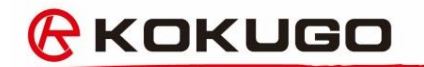

## お見積・ご注文

### お見積やご注文のご依頼は、選択商品一覧ページを通して 行われます。 ここでは、選択商品一覧ページからのお見積方法、ご注文 方法を説明します。

機能の流れ 見積・発注入力 発注 (伝票形式 選択商品一覧 選択商品一覧 見積依頼へ クイック見積へ 発注ページに進む トップへ戻る 商品名 商品コード 数量 単価 小計 削除 摘要 貴社管理番号 過去伝票 101-32201 赤乳首 大阪型 1mL 1 ¥10 ¥10 見積依頼 × 貴社管理番号 摘要 (見積・発注) 101-3210101 2 ¥24 赤乳首 キャメル印 1.5mL ¥48 × 貴社管理番号 摘要 3 101-32202 ¥26 ¥78 赤乳首 大阪型 2mL × 貴社管理番号 摘要 4 ¥27 101-3240101 ネズミ乳首 キャメル印 1.5mL ¥108 × 貴社管理番号 摘要 101-32203 5 ¥38 赤乳首 大阪型 5mL ¥190 × 貴社管理番号 摘要 商品検索 クイック見積 (カテゴリ等)

選択商品一覧ページ

| 選択商品一覧   |             |                   |        |          |     |        |  |  |  |
|----------|-------------|-------------------|--------|----------|-----|--------|--|--|--|
|          | 見積依頼へ       | クイック見積へ           | 発注ページに | 発注ページに進む |     | トップへ戻る |  |  |  |
| iii Bir  | 商品コード       | 商品名               |        | 数量       | 単価  | 小計     |  |  |  |
| 133144   |             | 貴社管理番号            |        |          | 摘要  |        |  |  |  |
| ~        | 101-32201   | 赤乳首 大阪型 1mL       |        | 1        | ¥10 | ¥10    |  |  |  |
| <u></u>  | 貴社管理番号      |                   | 1      | 商要       |     |        |  |  |  |
| ~        | 101-3210101 | 赤乳首 キャメル印 1.5mL   |        | 2        | ¥24 | ¥48    |  |  |  |
| <u></u>  | 貴社管理番号      |                   | 4      | 商要       |     |        |  |  |  |
| ~        | 101-32202   | 赤乳首 大阪型 2mL       |        | 3        | ¥26 | ¥78    |  |  |  |
| ^        | 貴社管理番号      |                   | 1      | 商要       |     |        |  |  |  |
| ~        | 101-3240101 | ネズミ乳首 キャメル印 1.5mL |        | 4        | ¥27 | ¥108   |  |  |  |
| <b>^</b> | 貴社管理番号      |                   | 1      | 商要       |     |        |  |  |  |
| ~        | 101-32203   | 赤乳首 大阪型 5mL       |        | 5        | ¥38 | ¥190   |  |  |  |
| ×        | 貴社管理番号      |                   | 3      | 商要       |     |        |  |  |  |

- ページを表示する ✓ 選択した商品は全てこのページに表示 されます。
- ✓「商品を選択する」ボタンをクリック すると表示されます。
- 2 数量を変更する
- ③ 貴社管理番号を入力する
   ✓ 御社の管理番号(見積番号など)を明 細単位で入力することができます。
- ④ 明細を削除する
   ✓ 表の左にある「×□」ボタンをクリックします。
- ⑤ 次へ進む(以下3つのことができます。)
  - ✔ 見積依頼
  - ✓ クイック見積
     (選択商品にコード未指定があると選択できません)
     ✓ 発注

### 見積内容の確認ページ

| <b>†</b> 41                                                                     |                            |          |        |     |            |      |        |
|---------------------------------------------------------------------------------|----------------------------|----------|--------|-----|------------|------|--------|
| 貴社管理番号                                                                          |                            |          |        |     |            | ~    | ¥43    |
| 商品コード                                                                           | 商品                         | 品名       | 貴社管理番号 | 摘数单 | 小計         | 見積する | 1 + +0 |
| 101-<br>32201                                                                   | 赤乳首 大阪型                    | lmL      |        | 1 ¥ | ¥<br>0 10  |      |        |
| 101-<br>3210101                                                                 | 赤乳首 キャメル                   | レ印 1.5mL |        | 2 ¥ | ¥<br>4 48  |      |        |
| 101-<br>32202                                                                   | 赤乳首 大阪型                    | 2mL      |        | 3 ¥ | ¥<br>6 78  |      |        |
| 101-<br>3240101                                                                 | ネズミ乳首 キ+<br>1.5mL          | ャメル印     |        | 4 ¥ | ¥<br>7 108 |      |        |
| 101-<br>32203                                                                   | 赤乳首 大阪型                    | 5mL      |        | 5 ¥ | ¥<br>8 190 |      |        |
| 数量を変更ま                                                                          | たは削除する                     |          |        |     |            |      |        |
| 数量を変更ま                                                                          | たは削除する                     |          |        |     |            |      |        |
| お客様情報                                                                           | 報                          |          |        |     |            |      |        |
| Fスト 部員 ᡮ<br>Fスト ブイン<br>F101 - 004<br>東京都<br>F代田区鍛冶<br>I-8-6 神田KS<br>03 - 5256 - | 策<br>4<br>町<br>5ビル<br>1811 |          |        |     |            |      |        |
| 配送情報                                                                            |                            |          |        |     |            |      |        |
| 記送先                                                                             |                            |          |        |     | 変更         |      |        |
|                                                                                 |                            |          |        |     |            |      |        |

- ページを表示する
   イ 深切商日一覧で「目
  - ✓ 選択商品一覧で「見積依頼へ」か 「クイック見積へ」をクリックします。
- 2 見積内容の入力
  - ✓ 件名や貴社管理番号、備考の入力が できます。
- ③ 前の画面に戻る
  - ✓「数量を変更または削除する」をクリック します。
- ④ 配送情報の入力
  - ✓ 登録済みの配送情報が表示されます。
  - ✓ 配送先は「変更」ボタンをクリックすると変更できます。
- ⑤ 見積実行
  - ✓「見積する」ボタンをクリックして下さい。
  - ✓ 選択商品一覧で決めた見積方法が実行 されます。

注文内容の確認ページ

| 注文内容のご確認                                                                                     | (1)              | ヘーンを表示する                     |
|----------------------------------------------------------------------------------------------|------------------|------------------------------|
| 實社管理番号                                                                                       |                  | ✔ 選択商品一覧で「発注ページへ進            |
|                                                                                              | <u>an</u> ¥ 434  |                              |
| 商品コード 商品名 貴社管理番号 損数 単 小計                                                                     | μχγο             | <u> </u>                     |
| 101-<br>32201 赤乳首大阪型 1mL 1 1 1 1 1 1 1 1 1 1 1 1 1 1 1 1 1 1                                 | _                |                              |
| 101-<br>3210101 赤乳首キャメル印1.5mL 24 48<br>213101 21 21 21 21 21 21 21 21 21 21 21 21 21         | (2)              | 注文内容の入力                      |
| 101-         赤乳首 大阪型 2mL         3 26 78           32202         赤乳首 大阪型 2mL         2 26 78 | $\bigcirc$       |                              |
| 101- ネスミ乳目キャンルロ<br>3240101 1.5mL 4 27 108                                                    |                  | * 法全公員社官注留ち、 哺らの人力の          |
| 1015 赤乳首大阪型 5mL 5 38 190                                                                     |                  | してあり。                        |
| 備考欄                                                                                          | 3                | 前の両面に定ろ                      |
| 備考測                                                                                          |                  |                              |
|                                                                                              |                  | ▼ _                          |
| が豊かを正また仕刻給する                                                                                 |                  | をクリックします。                    |
| スポ とえてみ ため 川市 2 ツ                                                                            |                  |                              |
| お客様情報                                                                                        | (4)              |                              |
| テスト 部員 様<br>テスト プイン                                                                          |                  | ✓ 登録済みの配送情報が表示されます。          |
| 〒101 - 0044<br>東京都<br>二山町で約24年7                                                              |                  |                              |
| 1-8-6 神田KSビル<br>03 - 5256 - 1811                                                             |                  | * 単会では「冬季」小タフをフリック           |
|                                                                                              |                  | りると変更しるより。                   |
|                                                                                              | $\overline{(5)}$ | 注立する                         |
| <b>乾迭先</b> 变更                                                                                | 9                |                              |
| 北海道の配送先様                                                                                     |                  | ▼ ! <u>法</u> 乂!る」 ホタンをクリックして |
| T 101-0044 来が約TT11出送銀石司」1-3-6 特出れるビル<br>03-5256-1811                                         |                  | くたさい。                        |
| 配送日 指定なし \$                                                                                  |                  |                              |

#### **6** кокиgo

完了ページ

| ご注文が完了しました                  |  |
|-----------------------------|--|
| 今後ともご愛顧賜りますようよろしくお願い申し上げます。 |  |
| EC受注番号:785                  |  |
| トップページへ                     |  |

| 見積完了 |                             |   |
|------|-----------------------------|---|
|      | お見積依頼ありがとうございます。            |   |
|      | 今後ともご愛顧賜りますようよろしくお願い申し上げます。 |   |
|      | EC見積番号:781                  |   |
|      | トップページへ                     |   |
|      |                             | _ |

| 見積完了                        |               |  |  |  |  |  |  |  |
|-----------------------------|---------------|--|--|--|--|--|--|--|
| お見積りが完了しました                 |               |  |  |  |  |  |  |  |
| 今後ともご愛顧賜りますようよろしくお願い申し上げます。 |               |  |  |  |  |  |  |  |
|                             | EC見積番号:784    |  |  |  |  |  |  |  |
|                             | 見設置作成へトップページへ |  |  |  |  |  |  |  |

- ① 注文完了
  - ✓ 注文内容の確認ページで「注文する」を クリックします。
  - ✓ 弊社社内システムに取り込まれるまで、
     キャンセル可能となります。
- 2 見積依頼完了
  - ✓ 選択商品一覧で「見積依頼へ」を選択します。
  - ✓ 見積内容の確認ページで「見積する」を クリックします。
  - ✓ 弊社社内システムに取り込まれるまで、 キャンセル可能となります。
  - ✓ お見積が確定した後、見積書のダウンロード が可能です。
- ③ クイック見積完了
  - ✓ 選択商品一覧で「クイック見積へ」を選択します。
  - ✓ 見積内容の確認ページで「見積する」を クリックします。
  - ✓「見積書作成へ」をクリックすると、見積書の ダウンロードができます。

見積 · 発注入力

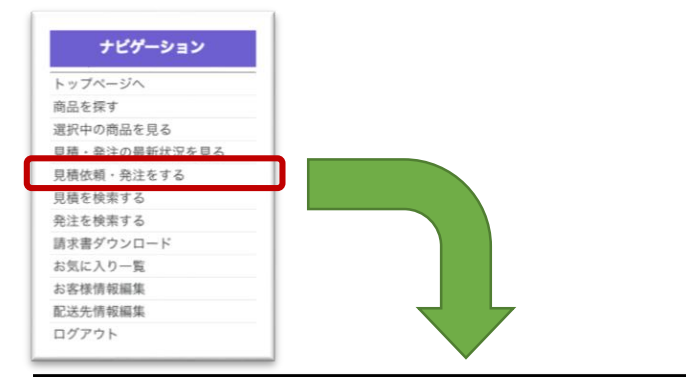

| 見積・発注入力               |      |      |                  |              |   |
|-----------------------|------|------|------------------|--------------|---|
|                       |      |      | カー               | <b>トヘ入れる</b> | l |
| 商品コード(品番・カタロ<br>グコード) | 商品情報 | 数量   | 価格               | 小計           |   |
| 貴社管理番号                | 摘要   | ファイル | アップロー  <br>様書など) | *(図面・仕       |   |
|                       |      |      |                  | 40.000       |   |
|                       |      |      | ]                | <b>愛照</b>    | ( |
|                       |      |      |                  | 参照           |   |
|                       |      |      | -/               | 參照           |   |
|                       |      |      |                  | 参照           |   |
|                       |      |      |                  | ₽ AM         |   |
|                       |      |      | ]                | 参照           |   |
|                       |      |      | f                | 亍追加          |   |

- ページを表示する

   イ ナビケーションの「見積依頼・発注をする」をクリックします。
- ② 商品を入力する
  - ✓ 品番やカタログコードがお分かりの場合、
     ご指定ください。
  - ✓ わからない場合、商品情報に内容入力して ください。
  - ✓ 図面等のファイルがあれば、アップロード できます。
  - 選択商品一覧に入れる
    - ✓ 数量は必ず入力してください。
    - ✓「商品を選択する」ボタンをクリックして ください。

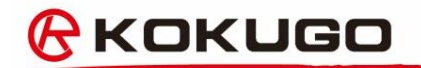

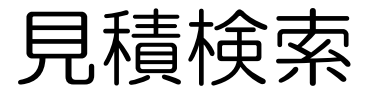

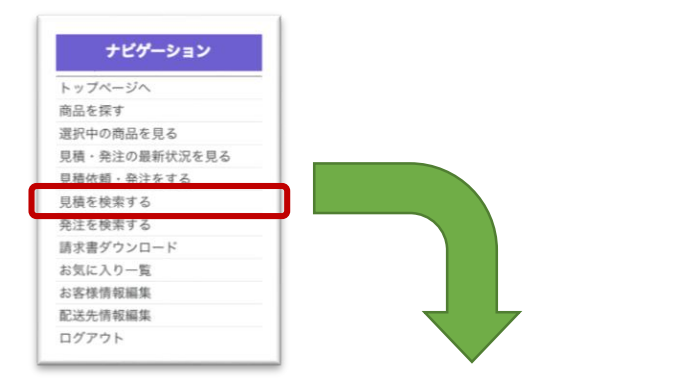

| 見積検察    | R.         |        |            |                    |       |            |    |          |                |            |
|---------|------------|--------|------------|--------------------|-------|------------|----|----------|----------------|------------|
| 見積依頼日   | 3          | ~      |            | EC見積番号             | ┐~ ┌─ |            |    | ł        | 食素する           | 3          |
| 見積回答    |            | ~ [    | ]          | 」                  |       |            |    |          | クリア            |            |
| 商品コート   | *          |        |            | 貴社ご担当者様            |       |            |    | C<br>III | SV出力<br>BI検索項目 |            |
|         |            | ~      |            | 選択してください           |       |            |    |          |                |            |
| 検索結果    | 4 件 が該当し   | しました   |            |                    |       |            |    |          | 10件 ~          |            |
| 見積番号    | 見積日付       | EC見積番号 | 件名         |                    |       | 確定日        | 行数 | 見積金額     | 貴社管理番号         |            |
| A000054 | 2018/10/15 | 54     | マルチボトル     | 18¢穴栓              |       | 2018/10/15 | 1  | ¥ 10     |                | (4)        |
|         | 2018/10/15 | 56     | PTFE TFE搅拌 | ₽子SA型 SA-20 全長20mr | n×7φ  |            | 1  | ¥ 117    |                | $\bigcirc$ |
| A000074 | 2018/10/19 | 74     | バイテロングロ    | コーブ 標準タイプ女子用 滑     | り止め付き | 2018/10/19 | 1  | ¥ 2,700  |                |            |
|         | 2018/11/12 | 781    | マニュアル作成    | 成用見積 1             |       |            | 5  | ¥ 434    |                |            |

- ページを表示する

   イナビケーションの「見積を検索する」を
   クリックします。
- ② 検索条件を入力する
  - ✓ 絞り込みたい項目に値を入力します。
  - ✓範囲指定できる項目はどちらか一方の入力 でも検索できます。

#### CSVをダウンロードする

- ✓ 検索結果をCSVファイルでダウンロード できます。
- ✓「CSV出力」をクリックします。

明細を表示する

✓ 「EC見積番号」をクリックします。

見積番号

見積番号

101-32203

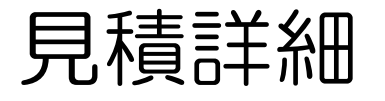

|                        | 見積樹                | 検索詳細                |                                     |                          |          |                                                                                                    |            |        | (1)                    |  |  |  |
|------------------------|--------------------|---------------------|-------------------------------------|--------------------------|----------|----------------------------------------------------------------------------------------------------|------------|--------|------------------------|--|--|--|
| <b>見積番号</b><br>A000784 |                    |                     | <b>見積日</b><br>2018/11/12            | <b>見積日</b><br>2018/11/12 |          |                                                                                                    |            | 弗注     |                        |  |  |  |
|                        | <b>EC見積</b><br>784 | 番号                  | <b>確定日</b><br>2018/11/12            |                          |          |                                                                                                    | 新しく注び      |        |                        |  |  |  |
|                        | 貴社管理               | 里番号                 | <b>見積期限</b><br>2018/12/12           |                          |          | 発注       第しく注文       第しく注文       夏後書PDF       夏る       数量     単価     見積金額       備考       1     ¥ 10     ¥ 10       マニュアル作成用     2     ¥ 24     ¥ 48       マニュアル作成用     3     ¥ 26     ¥ 78 | -          |        |                        |  |  |  |
|                        | ¥ 434              | R                   | <b>担当者</b><br>テスト部員                 |                          |          |                                                                                                    |            |        | 2                      |  |  |  |
|                        | 行番号                | 商品コード               | 商品名                                 | 規格・仕様・寸法<br>==)          | 数量       | 単価                                                                                                    | 見積金額       | 添付ファイル |                        |  |  |  |
|                        | 1                  | 101-32201<br>見積番号   | 赤乳首 大阪型 1mL<br>マニュアル作成用クイック見積 1     |                          | 1<br>マニ: | ¥10<br>1アル作                                                                                                    | ¥ 10<br>成用 |        |                        |  |  |  |
|                        | 2                  | 101-3210101<br>見積番号 | 赤乳首 キャメル印 1.5mL<br>マニュアル作成用クイック見積 1 |                          | 2<br>マニ: | ¥ 24<br>ュアル作                                                                                                    | ¥ 48<br>成用 |        | $\widehat{\mathbf{A}}$ |  |  |  |
|                        | 3                  | 101-32202<br>見積番号   | 赤乳首 大阪型 2mL<br>マニュアル作成用クイック見積 1     |                          | 3<br>マニ: | ¥ 26<br>ュアル作                                                                                                    | ¥ 78<br>成用 |        | J                      |  |  |  |
|                        |                    | 101 00 (0101        |                                     |                          | 4        | V 07                                                                                                    | V 100      |        |                        |  |  |  |

マニュアル作成用

マニュアル作成用

5 ¥ 38 ¥ 190

マニュアル作成用クイック見積1

マニュアル作成用クイック見積1

赤乳首 大阪型 5mL

見積を発注する

- ✓ 見積内容で発注します。
- ✓ 「発注」をクリックします。

2) 再注文する

- ✓ 見積にある商品を全て選択商品に追加します。
- ✓ 「新しく注文」をクリックします。

見積書をダウンロード

- ✓ 表示されている内容で見積書をダウンロード できます。
- ✓「見積書PDF」ボタンをクリックします。

### <mark>∕} кокидо</mark>

注文検索

|            | ナピゲーション      |            |                                          | ,             |            |                                    |
|------------|--------------|------------|------------------------------------------|---------------|------------|------------------------------------|
| ۲          | ップページへ       |            |                                          | (             | $\bigcirc$ | ヘーンを衣示する                           |
| 商          | 品を探す         |            |                                          |               |            |                                    |
| 選          | 択中の商品を見る     |            |                                          |               |            | ✓ ナビケーションの   注文を検索する   を           |
| 見          | 積・発注の最新状況を見る | _          |                                          |               |            |                                    |
| 見          | 積依頼・発注をする    |            |                                          |               |            | クリックレます。                           |
| 見          | 積を検索する       | _          |                                          |               |            |                                    |
| 発          | 注を検索する       |            |                                          |               |            | ✓ ウェブリルからの注文も含めて検索できます。            |
| in         | 求香ダワンロート     |            |                                          |               |            | ・ フェノ以外からの注文も含めて快楽できます。            |
| 40         | 気に入り一覧       | - 1        |                                          |               |            |                                    |
| 50         | 各体消報搬来       | - 1        |                                          |               |            | ✓出荷状況の確認も可能です。                     |
| 80         | 応元用報酬来       |            |                                          |               |            |                                    |
|            |              |            |                                          |               | $\bigcirc$ |                                    |
|            |              |            | ▼                                        | (             | (2)        | 梗窓条件を人力する                          |
|            | 33-44-min    |            |                                          |               | $\bigcirc$ |                                    |
| 尭          | 注快発          |            |                                          |               |            | ✓ 絞り込みたい頂日に値をしたします                 |
| 祭行         | 5 P          |            | 数 计 志 上 <del>发</del> 早                   |               |            | ・ 成り込めたい項目に 値を パカしより。              |
| 76/1       | ~            |            |                                          | 検索する          |            |                                    |
|            |              |            |                                          | クリア           |            | ▼ 範囲指定できる項目はとららか一万の人力              |
| 出荷         |              |            | 貫社管理番号<br>□                              |               |            | マナやキマキナナ                           |
|            |              |            |                                          | CSV出力         |            | しても快楽できます。                         |
| 商品         | 1コード         |            | 貴社ご担当者様                                  | 詳細項目検索        |            |                                    |
|            | ~            |            | 選択してください                                 |               | $\bigcirc$ |                                    |
|            |              |            |                                          |               | 3          | USVをダリノロート9 る                      |
| 食索         | 結果 6 件 が該当しま | した         | <i>t</i>                                 | コートに入れる 10件 🗸 |            |                                    |
|            |              |            |                                          |               |            | ✓ 検索結果をCSVファイルでダウンロード              |
| <b>H</b> # | 発注日 見積番号     | 状況 送付先名称   | 商品コード 商品名                                | 規格・仕様・寸法数量    |            |                                    |
| R          | 出荷日 弊社売上番    | 子 運送便 出荷倉庫 | 送り状番号 見積概要(件名・摘要)                        | ) 貴社          |            | できます。                              |
| 1          | 2018/10/15   | 出荷完了 テスト部員 | 101-4070401 PTFE TFE撹拌子SA型 SA-20 全長20mm× | ε7 <i>φ</i> 1 |            |                                    |
|            |              | 全て         | PTFE TFE搅拌子SA型 SA-20 全長20mm×             | 7φ            |            |                                    |
| 2          | 2018/11/12   | 注文受付 テスト部員 | 101-32201 赤乳首 大阪型 1mL                    | 1             |            | <ul><li>「CSV田刀」をフリックしより。</li></ul> |
|            |              | 福山通運       | 赤乳首 大阪型 1mL 他                            | マニ            |            |                                    |
| 3          | 2018/11/12   | 注文受付 テスト部員 | 101-3210101 赤乳首 キャメル印 1.5mL              | 2             |            |                                    |
|            |              | 福山通運       | 赤乳首 大阪型 1mL 他                            | マニ            |            |                                    |
| 4          | 2018/11/12   | 注文受付 テスト部員 | 101-32202 赤乳首 大阪型 2mL                    | 3             |            |                                    |
|            |              |            | A result of memory of the state          |               |            |                                    |

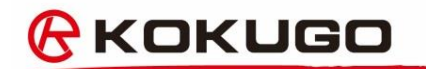

## 商品の選択

#### 選択商品一覧ページに商品を追加する方法は複数あります。

- 伝票形式で
- 過去伝票から
- 商品検索から

### ここでは、商品の選択方法を説明します。

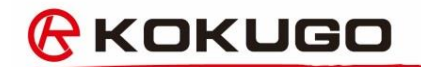

商品検索

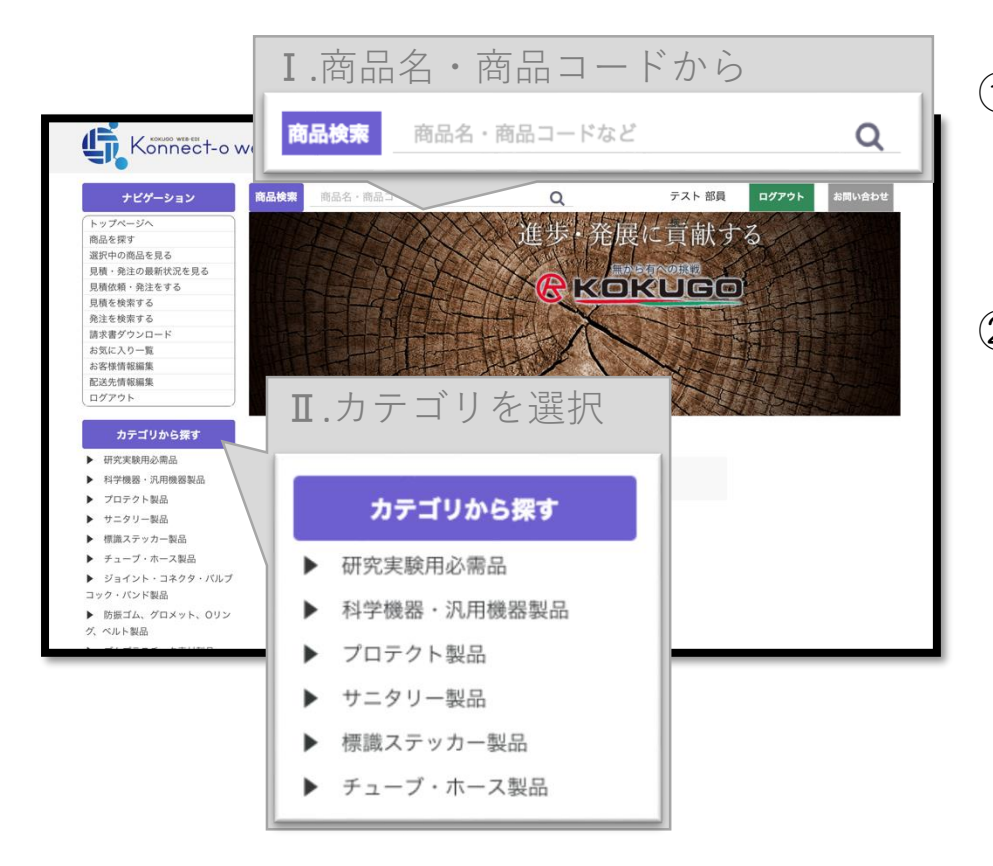

商品名・商品コードから
 ✓ 商品検索窓に商品名やコード等のキーワードを入力します。

✓ 虫メガネをクリックします。

 ② カテゴリを選択
 ✓ カテゴリをクリックします。
 ✓ カテゴリは階層になっています。
 ✓ 下の階層は左側の▶・をクリックすると 表示されます。

#### <u>(}</u>кокидо

商品一覧

| 検索:7564 | <b>件中</b> 1件~15件             | 15件  | 1       |              |
|---------|------------------------------|------|---------|--------------|
|         | マルチボトル 180穴栓                 | ¥ 10 | 類似商品の一覧 | -            |
|         | 商品コード:110-41407              | 在庫:0 | 数量      |              |
|         |                              |      | 商品を選択する | $\bigcirc$   |
|         | 赤乳首 大阪型 1mL                  | ¥ 11 | 類似商品の一覧 | $\checkmark$ |
| 120     | 商品コード:101-32201              | 在庫:0 | 数量      |              |
| Parks.  |                              |      | 商品を選択する |              |
|         |                              |      |         |              |
|         | オレンジW栓(天然ゴム) K-9 D-3 9ミリ試験管用 | ¥ 14 | 類似商品の一覧 |              |
| 1611    | 商品コード:101-51312              | 在庫:0 | 数量      |              |
| Acte    |                              |      | 商品を選択する |              |
|         |                              |      |         |              |
|         | オレンジW栓(天然ゴム) K-15 16ミリ試験管用   | ¥ 15 | 類似商品の一覧 |              |
| 1011    | 商品コード:101-51311              | 在庫:0 | 数量      |              |
|         |                              |      | 商品を選択する |              |

- ページを表示する
- ✓ 商品検索の該当商品が一覧表示されます。

#### 商品を選択する

- ✓ 数量に値を入力します。
- ✓ 「商品を選択する」ボタンをクリックします。
- ✓ 在庫がない商品でも選択することができます。

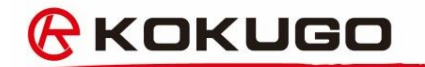

商品詳細

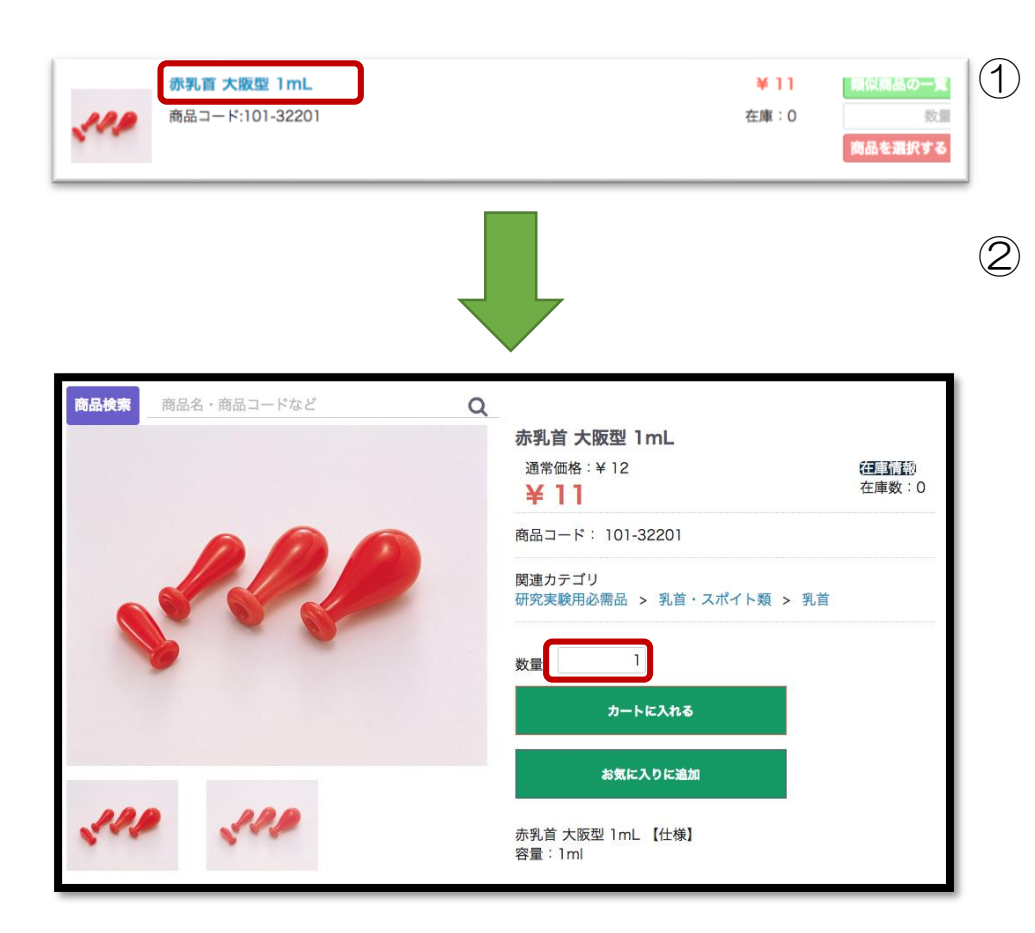

- ページを表示する
- ✓ 商品一覧ページで、商品名リンクをクリック すると表示されます。

商品を選択する

- ✓ 数量に値を入力します。
- ✓ 「商品を選択する」ボタンをクリックします。
- ✓ 在庫がない商品でも選択することができます。

#### <mark>⊘</mark>кокидо

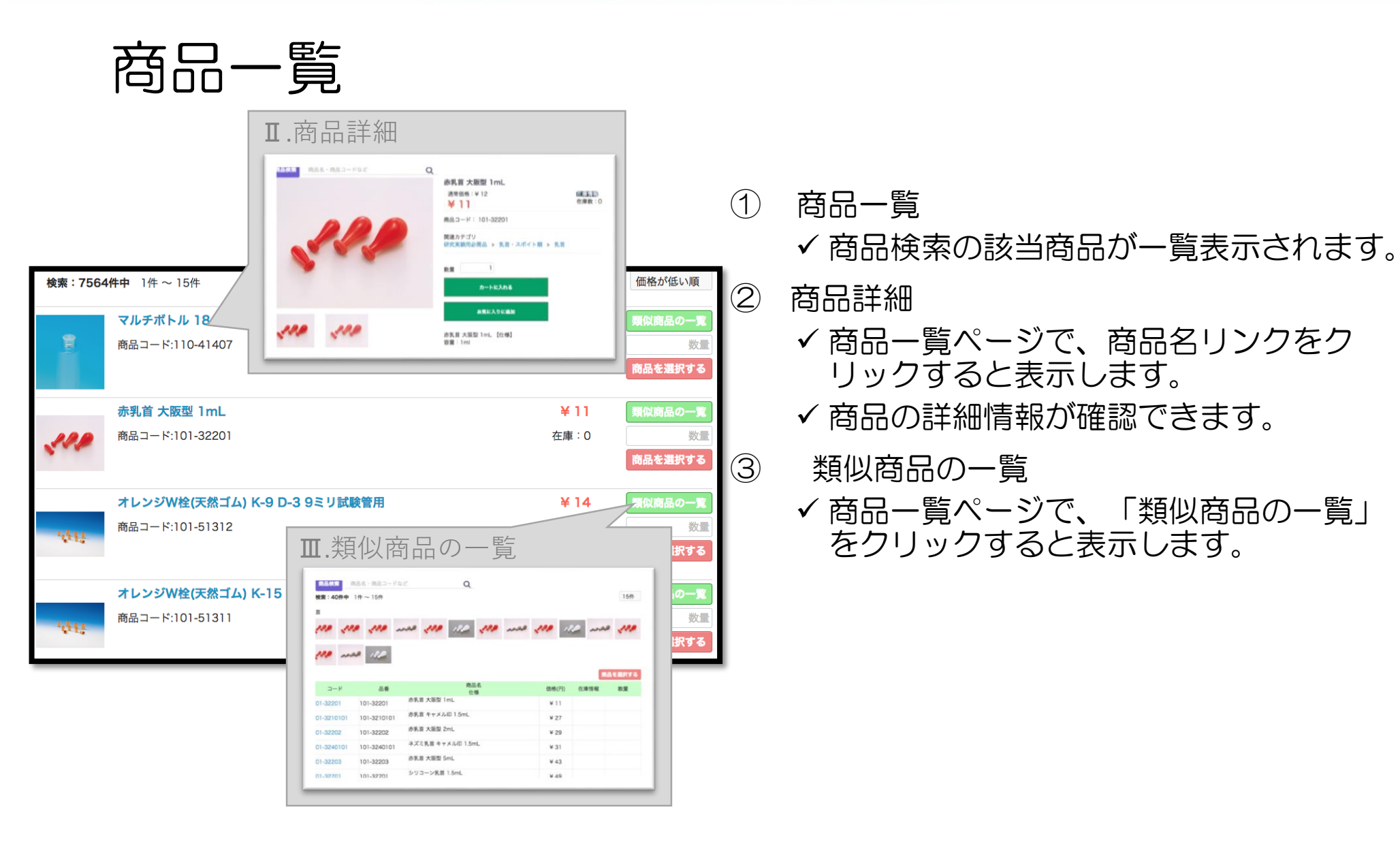

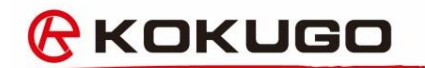

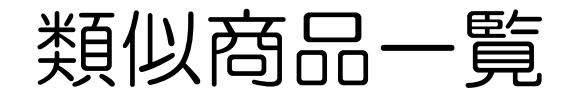

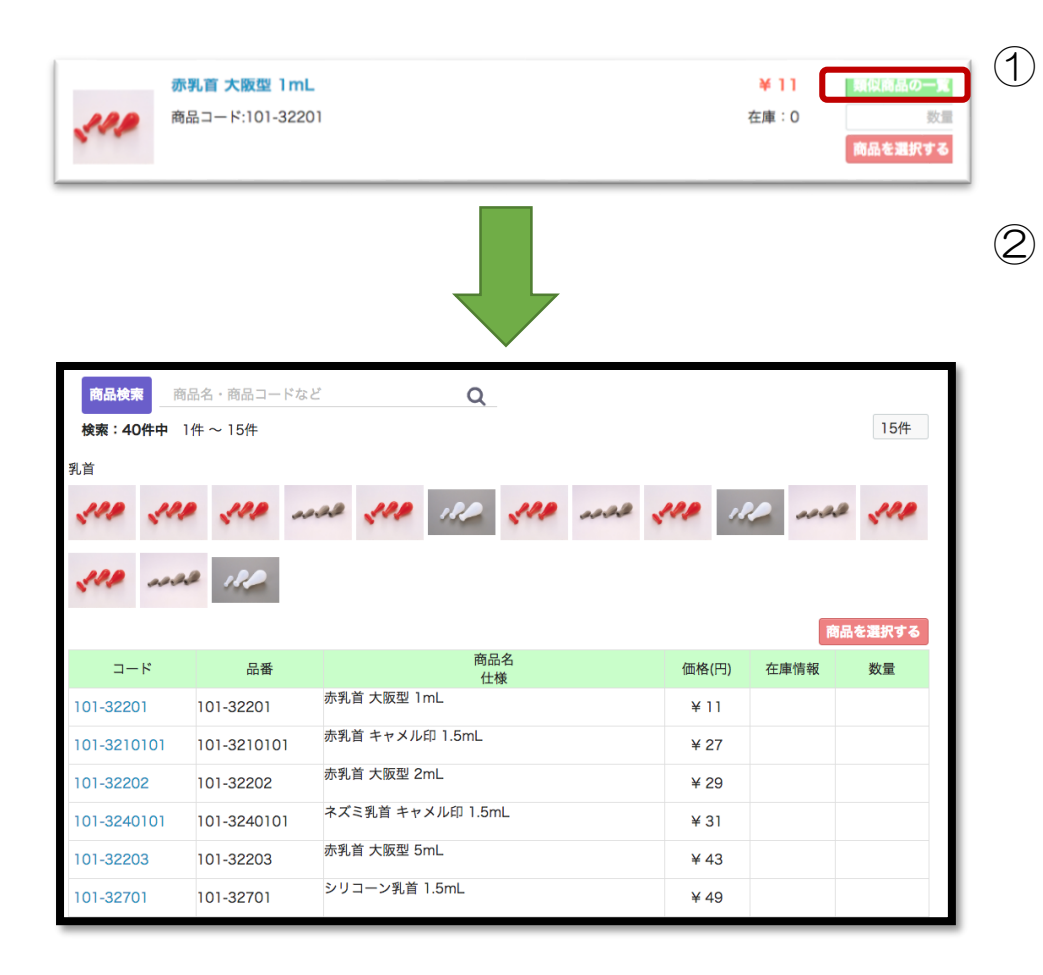

- ページを表示する ✓ 商品一覧ページで、「類似商品の一覧」 をクリックすると表示されます。
- ② 商品を選択する
  - ✓ 複数の商品に一括で数量入力できます。
  - ✓「商品を選択する」ボタンをクリックします。
  - ✓ 在庫がない商品でも選択することができます。

# その他の機能

#### ナビゲーション

| トップページへ       |
|---------------|
| 商品を探す         |
| 選択中の商品を見る     |
| 見積・発注の最新状況を見る |
| 見積依頼・発注をする    |
| 見積を検索する       |
| 発注を検索する       |
| 請求書ダウンロード     |
| お気に入り一覧       |
| お客様情報編集       |
| 配送先情報編集       |
| ログアウト         |

- ① 請求書ダウンロード
   ✓ 請求書がいつでもダウンロードできます。
- ② お気に入り
  - ✓ ご注文頻度の高いものを登録できます。
  - ✓ 登録したお気に入りの編集ができます。
- ③ お客様情報を変える
  - ✓ 部署やお名前等の編集が行えます。
- ④ 配送先を編集する
  - ✓ お届け先を追加、編集することができます。

# お問い合わせ

| t,        | Konnect-o we                         | əb                                                                                                    |           |         |        | Î                                            |   |
|-----------|--------------------------------------|----------------------------------------------------------------------------------------------------|-----------|---------|--------|----------------------------------------------|---|
|           | ナビゲーション                              | 商品枝索商品                                                                                                    | 名・商品コードなど | Q       |        | ログアウト お問い合わせ                                 |   |
| 入し        | カ画面                                  |                                                                                                    |           |         |        |                                              |   |
| お問い合      | わせ<br>内容によっては回答をさしあ<br>また、休業日は翌営業日以降 | ずるのにお時間をいただくこともごさ<br>の対応となりますのでご了承くださぃ                                                                            | います。<br>。 |         | 1      | ページ上部「お問い合わせ」ボタンを押し、<br>入力画面へいきます。           |   |
|           | 会社名必須                                |                                                                                                    |           |         | 2      | 必要項目を入力し「確認ページへ」ボタンで<br>押します。                | を |
|           | 部者 必須                                |                                                                                                    |           |         |        |                                              |   |
|           | お名前 必須                               | 姓                                                                                                    | 名         |         | (3)    | 内容を確認し、「送信をする」ホタンを押し                         |   |
|           | お名前(フリガナ)                            | নিম্ব                                                                                                    | ×1        |         | ます。    |                                              |   |
|           | 住所<br>電話番号<br>メールアドレス <i>必</i> 須     | <ul> <li>▼・ ● 郵便番号検索</li> <li>都道府県を選択○</li> <li>市区町村名(例:千代田区神田神保町)</li> <li>番地・ビル名(例:1-3-5)</li> <li>・</li> </ul> |           |         |        | ※お問い合せに対する回答は、<br>営業担当者、アシスタントから<br>回答いたします。 |   |
| Copyright |                                      |                                                                                                    |           | nt© KOk | (UGO ( | co.,Ltd.2019 22                              |   |

| 改訂日        | Ver | 内容        |
|------------|-----|-----------|
| 2019/02/19 | 1.0 | 初回マニュアル発行 |